# User guide **AIRPOLIM-T**

Air Pollution Impact Model for Transport

## air palim-t

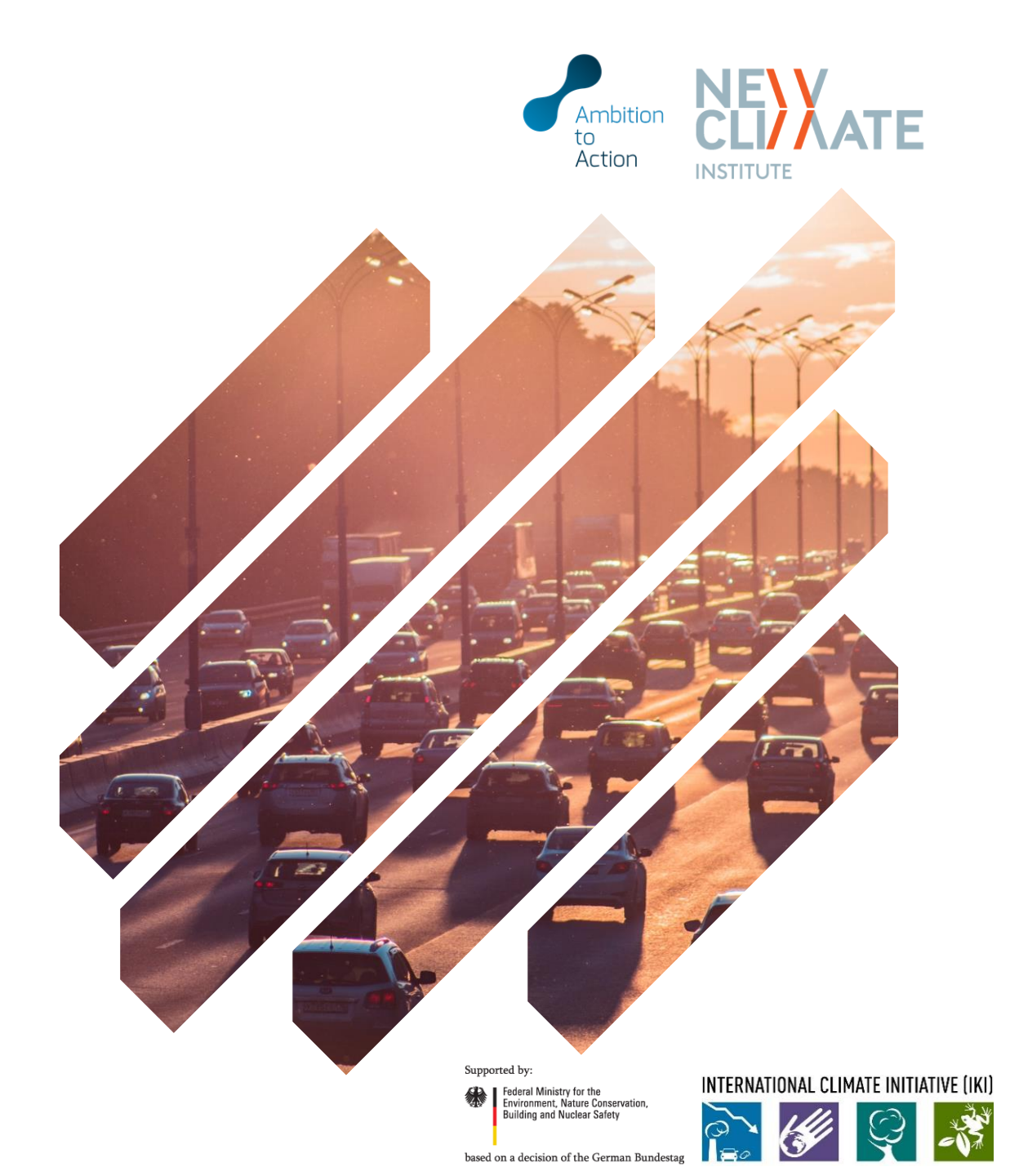

#### Introducing AIRPOLIM-T

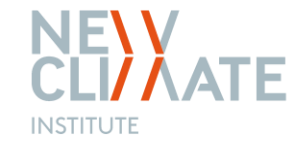

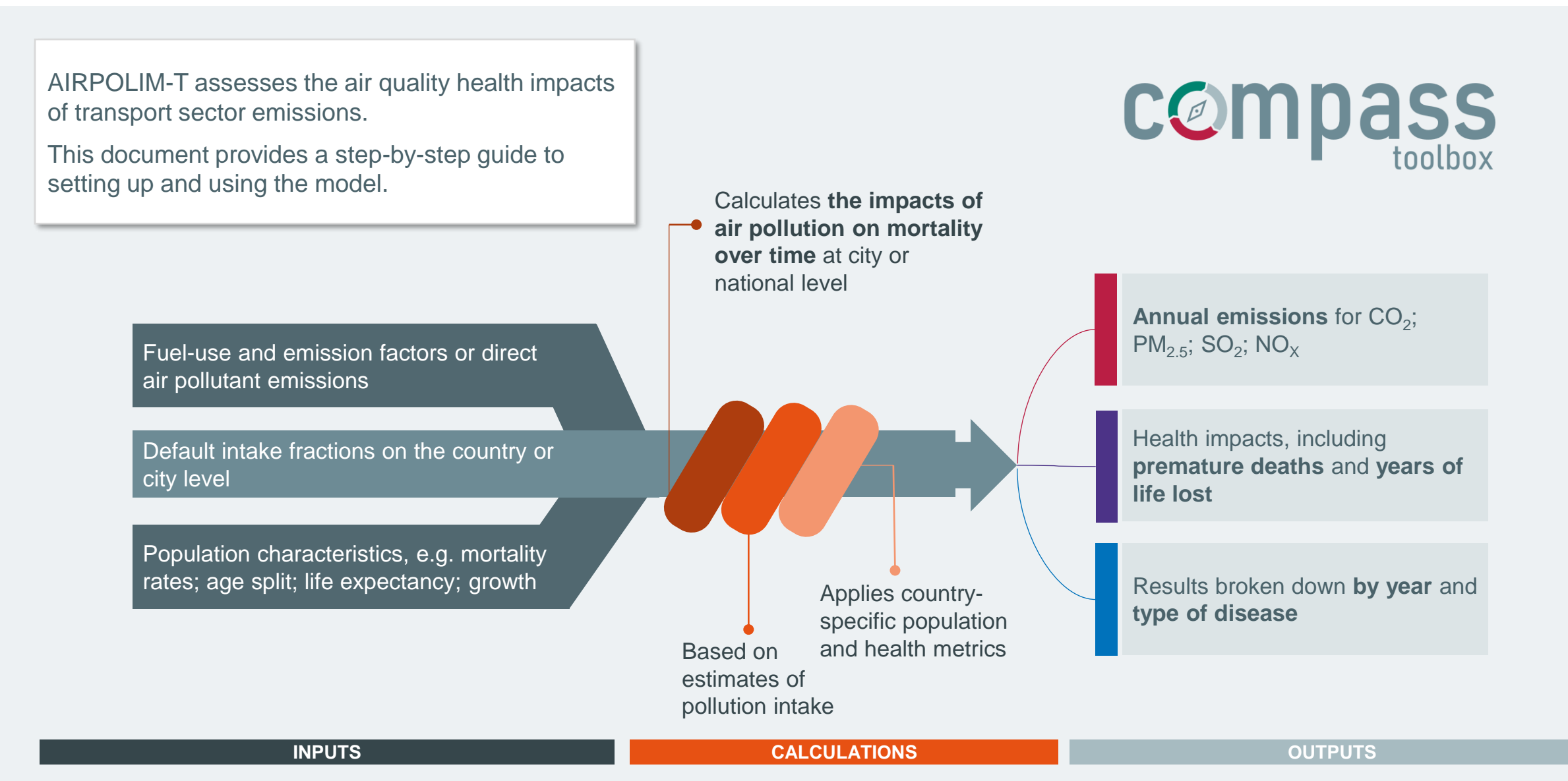

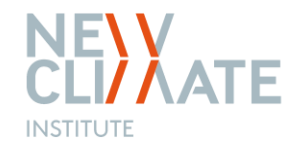

#### Air pollution health impacts: calculation steps

**STEP 1** Estimate air pollutant emissions

**STEP 2** 

Estimate the intake of air pollutants by the exposed population

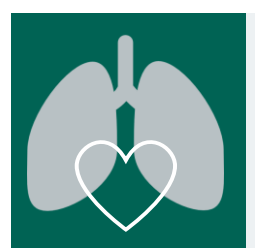

#### **STEP 3**

Apply dose-response functions and country-specific, age-weighted mortality rates

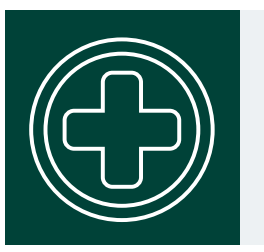

#### **STEP 4**

Derive air pollution induced health impacts including premature deaths and years of life lost

#### Model overview

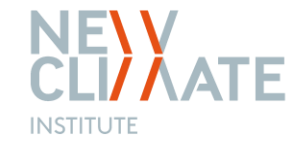

Purpose and features of the main sections of the model

| INPUTS       | Insert data for each scenario or country (e.g. fuel use, emissions, mortality rates or population growth). |
|--------------|----------------------------------------------------------------------------------------------------|
| CALCULATIONS | Quantification of air quality health impacts based on inputs for each scenario.                            |
| RESULTS      | The dashboard gives an overview of the results for each scenario.                                          |
| APPENDIX     | Fixed inputs (including intake fractions, emission factors or concentration response functions).           |

#### **IMPORTANT NOTE:**

Yellow cells throughout the file are input cells where the user needs to include either text or data. Non-yellow shaded cells typically denote where formulas are used to perform calculations or link to other cells.

#### Opening the Excel file

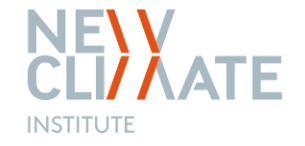

The file opens on the cover sheet with information on the tool and an overview of sheets.

|              | NEXATE<br>INSTITUTE                                                                                                    | Ambition<br>to Action Supported by:<br>Index and Ruckar Statery<br>based on a decision of the German Bundestar                                                                                                    |
|--------------|----------------------------------------------------------------------------------------------------|----------------------------------------------------------------------------------------------------|
| NPUTS > >    | Overview                                                                                                    |                                                                                                    |
| CALC > >     |                                                                                                    | NewClimate Air Pollution Impact Model for Transport Emissions (AIRPOLIM-T)<br>v1.0 (beta version)<br>The model is made available for download online at newclimate.org/resources/tools                                                                                                    |
|              |                                                                                                    | Spreadsheet-based model to estimate the health impacts of an pollution from the transport sector on the city of country level<br>A full description of the model is available online at new climate.org/resources/tools                                                                                                    |
| RESULTS > >  | Instructions:<br>Info and useage rights:                                                                                                    | A user quide for the model is available online at newclimate.org/resources/tools<br>This model was developed by NewClimate Institute under the Ambition to Action project, funded by the International Climate Initiative (IKI)                                                                                                    |
| APPENDIX > > |                                                                                                    | The model is provided as an open source tool to support policy making in the transport sector<br>Useage should appropriately reference NewClimate Institute, the name and version of the model as set out above<br>The authors, NewClimate Institute, the Ambition to Action project and the funders (IKI) are in no way liable for any errors or omissions in the model, and no<br>Tessa Schiefer (t.schiefer@newclimate.org); Harry Fearnehough (h.fearnehough@newclimate.org)<br>www.newclimate.org<br>www.ambitiontoaction.net |
|              | Sheets                                                                                                    |                                                                                                    |
|              | INPUTS >>><br>ScenarioSetUp<br>EmissionFactors<br>FuelUse<br>CalcEmissions<br>DirectEmissions<br>DirectEmissions<br>MortalityRates<br>LifeExpectancy<br>PopGrowthrate<br>PopShareOver25<br>CALC >>><br>ExposedPopTota<br>ExposedPopTota<br>ExposedPopTota |                                                                                                    |

Data inputs

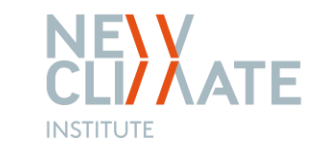

|           |                 | Source           | Sources: User input Do not enter values below 2020 and above 2070 |                                                                                                    |                                               |                                           |                                            |                                        |                                     |                                                             |                                         |                                                                                                    |  |
|-----------|-----------------|------------------|-------------------------------------------------------------------|----------------------------------------------------------------------------------------------------|-----------------------------------------------|-------------------------------------------|--------------------------------------------|----------------------------------------|-------------------------------------|-------------------------------------------------------------|-----------------------------------------|----------------------------------------------------------------------------------------------------|--|
| PUTS > >  |                 | Count            | Location_L                                                        | st Scenario_<br>Scenario                                                                                                    | List ID_<br>ID                                | List AnalysisCoun<br>Country              | World Region                               | ScenarioStar<br>Scenario<br>start date | ScenarioEnd<br>Scenario<br>end date | nd InputType<br>Type of input                               | e AnalysisScope<br>Scope of<br>analysis | If pollutant emissions (PM2.5, SO2, NOx) are available<br>"Direct Emissions" should be selected as type of input.<br>Users can then directly proceed to the sheet<br>"DirectEmissions", and leave the sheets "EmissionFacto |  |
|           | ScenarioSetUp   | Narnia<br>Narnia | text                                                              | Baseline<br>Unconditional                                                                                                    | NarniaBaseline<br>NarniaUnconditional         | text<br>Narnia<br>Narnia                  | text<br>Sub-Saharan Afi<br>Sub-Saharan Afi | date<br>2020<br>2020                   | date<br>2030<br>2030                | text<br>Fuel Use<br>Fuel Use                                | text<br>Country<br>Country              | If "Fuel Use" is chosen as type of input the user needs to<br>fill the sheets "EmissionFactors" and "FuelUse". Emission<br>will then automatically be calculated in the sheet                                               |  |
|           | EmissionFactors |                  |                                                                   |                                                                                                    |                                               |                                           |                                            |                                        |                                     |                                                             |                                         | "CalcEmissions". In this case the sheet "DirectEmissions<br>can remain blank.                                                                                                    |  |
| SULTS > > | FuelUse         |                  |                                                                   |                                                                                                    |                                               |                                           |                                            |                                        |                                     |                                                             |                                         |                                                                                                    |  |
| ENDIX > > | CalcEmissions   |                  |                                                                   |                                                                                                    |                                               |                                           |                                            |                                        |                                     |                                                             |                                         |                                                                                                    |  |
|           | DirectEmissions |                  |                                                                   |                                                                                                    |                                               |                                           |                                            |                                        |                                     |                                                             |                                         |                                                                                                    |  |
|           | MortalityRates  |                  |                                                                   |                                                                                                    |                                               |                                           |                                            |                                        |                                     |                                                             |                                         |                                                                                                    |  |
|           | LifeExpectancy  |                  | Entor ko                                                          | sconario                                                                                                    | data includ                                   | ing locat                                 | ion name                                   | of the                                 | scopol                              |                                                             | try time p                              | oriod and scope of the                                                                                                    |  |
|           | PopGrowthRate   |                  | analysis (<br>Type of i                                           | city- or country of the country of the country of t | untry-level)                                  | the avail                                 | able input                                 | s:                                     | SUCTION                             | io, coun                                                    | uy, une p                               |                                                                                                    |  |
|           | PopShareOver25  | 1                | <ul> <li>Ch</li> <li>yo</li> <li>Ch</li> </ul>                    | oose " <b>Dire</b><br>u can the s<br>oose " <b>Fue</b>                                                                                                    | ect Emissio<br>skip the shee<br>I Use" if pol | <b>ns"</b> if po<br>ets Emis<br>lutant er | Ilutant en<br>sionFacto                    | nissions<br>ors, Fue<br>ore not a      | s for PN<br>IUse a<br>availab       | /I <sub>2.5</sub> , SO <sub>2</sub><br>nd CalcE<br>le and p | and NO <sub>x</sub><br>Emissions        | are directly available,                                                                                                    |  |

Data inputs

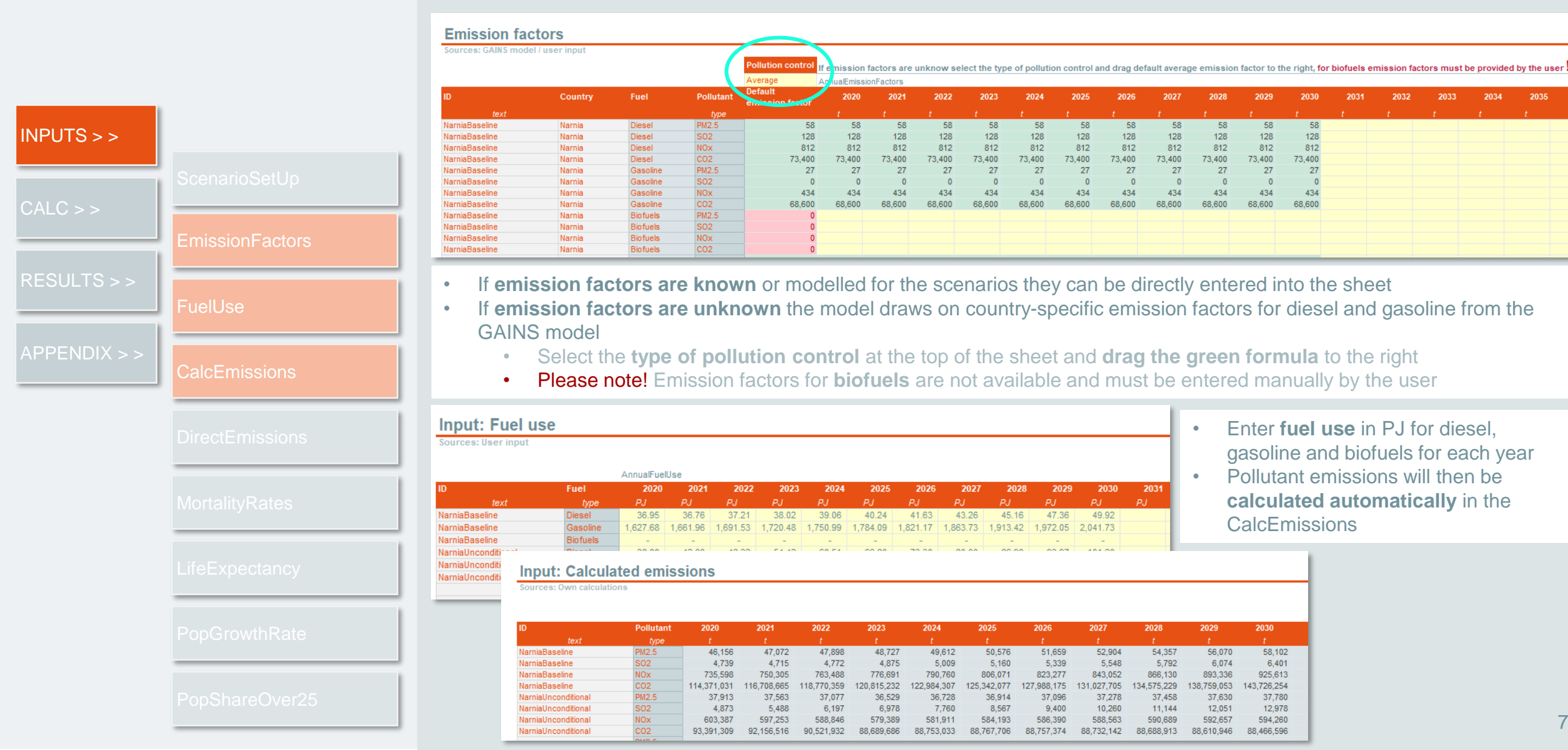

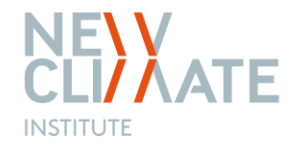

Data inputs

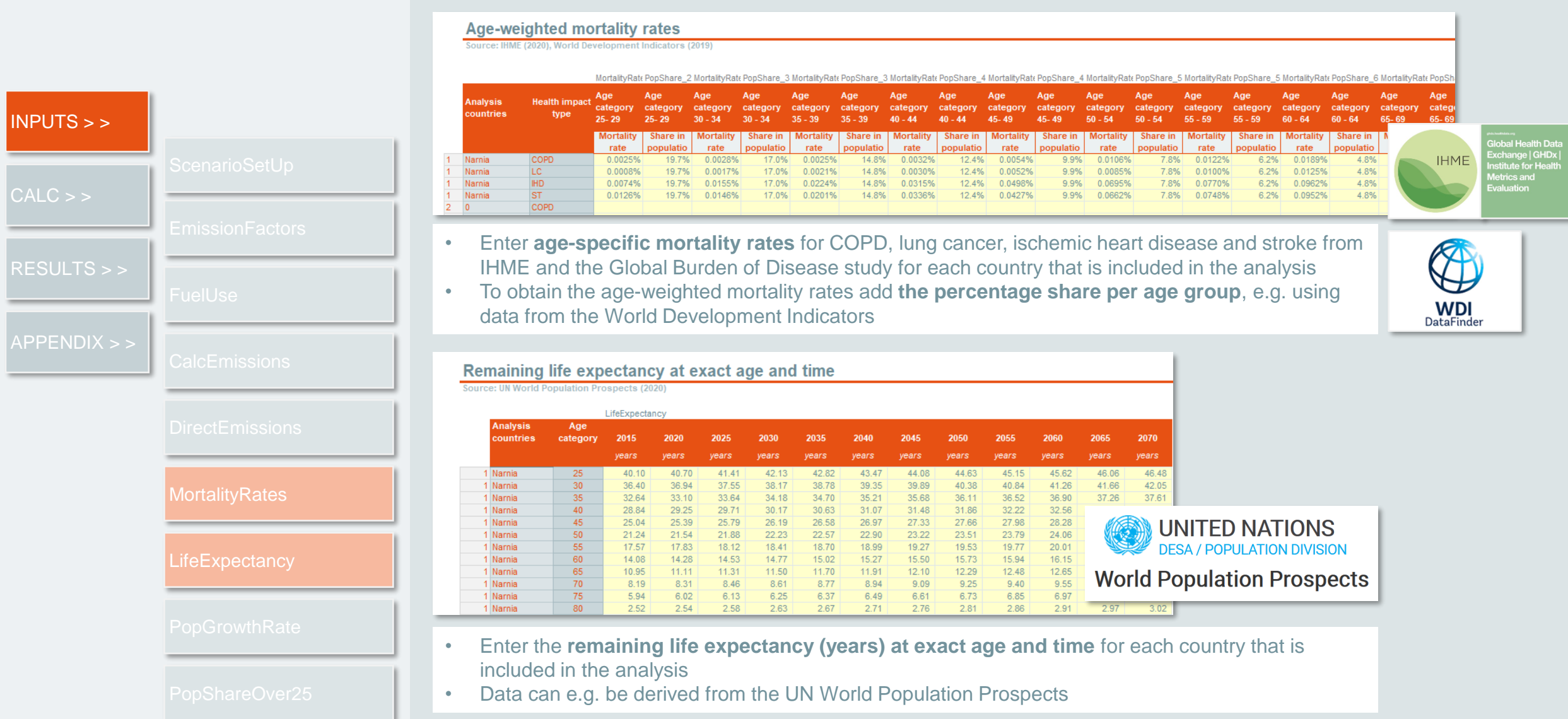

NE Y CUIXATE

INSTITUTE

Data inputs

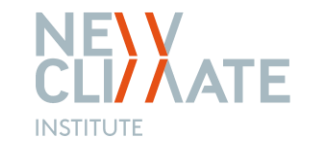

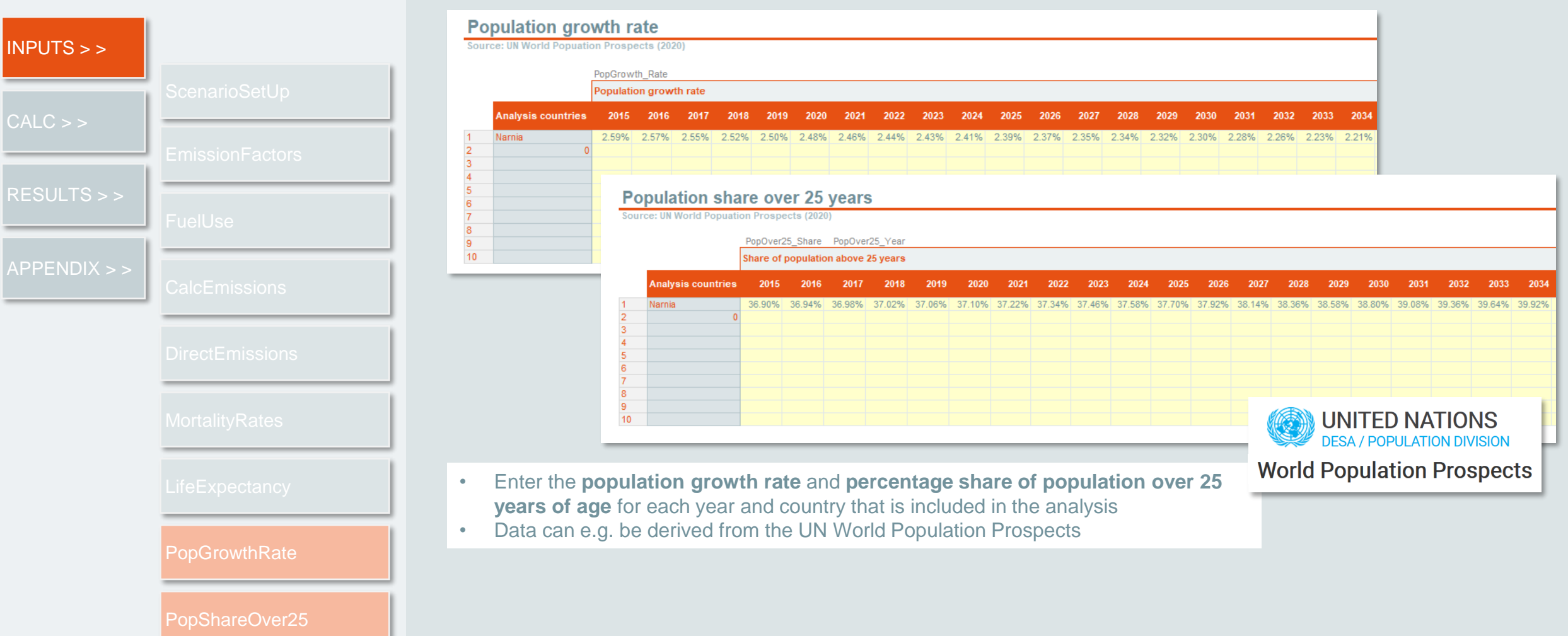

#### **Generating results**

Calculations

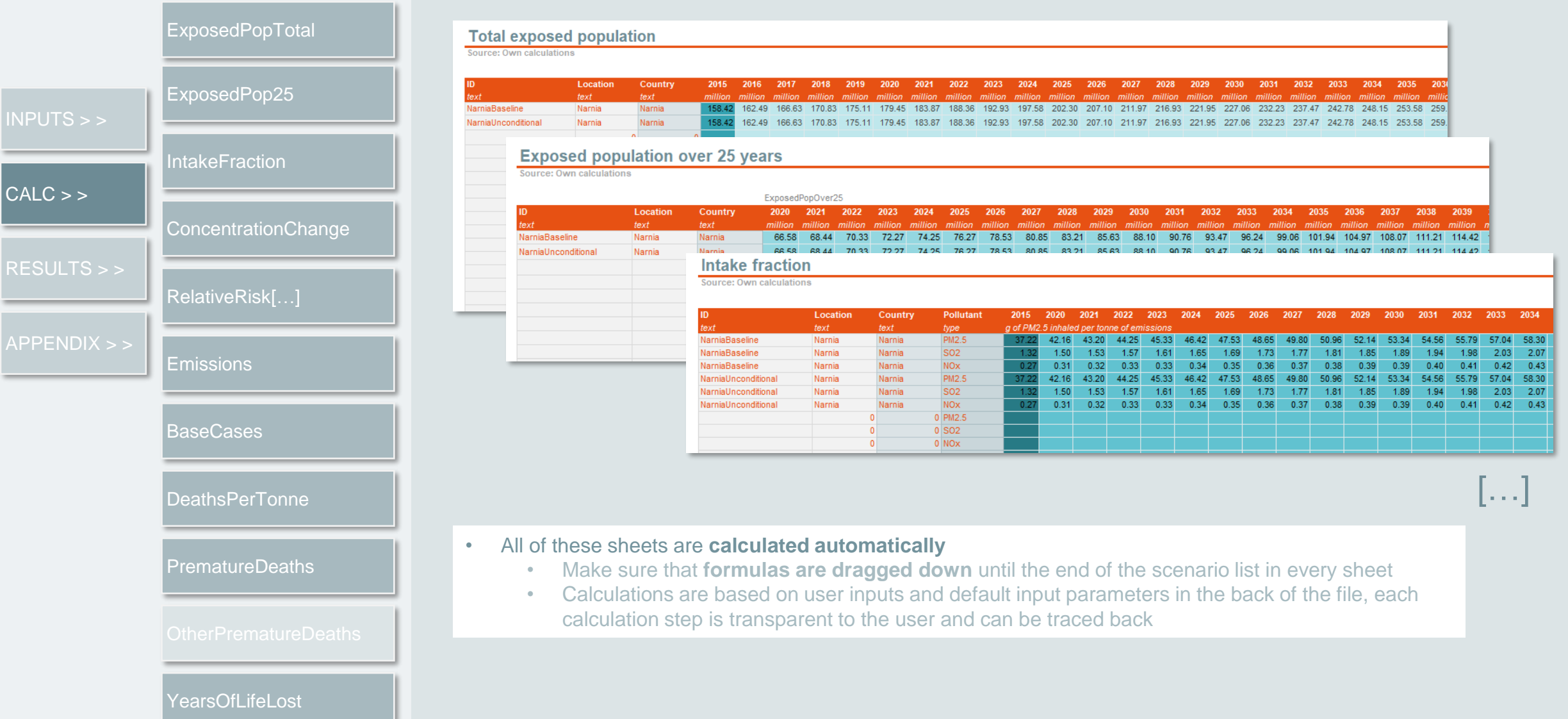

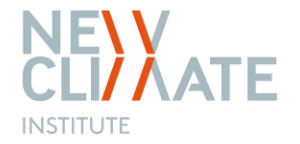

#### Generating results

Calculations

С

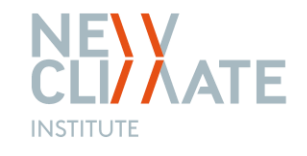

|          | ExposedPopTotal                         | Pr                          | emature                                                                                                    | deaths                                | from                                             | lower                             | resp                     | iratory                       | infections                                                                                                    | (LRI)                                          |                                                        |                                 |                          |                                                                                                    |  |
|----------|-----------------------------------------|-----------------------------|----------------------------------------------------------------------------------------------------|---------------------------------------|--------------------------------------------------|-----------------------------------|--------------------------|-------------------------------|----------------------------------------------------------------------------------------------------|------------------------------------------------|--------------------------------------------------------|---------------------------------|--------------------------|----------------------------------------------------------------------------------------------------|--|
| PUTS > > | ExposedPop25                            | D                           | ScenarioPD :OPD_Total       LC_Total       IHD_Total       St_Total       ScenarioScalingFactor       LRI_Total         ID       Total premature deaths (excluding LRI)       Premature deaths from lower respiratory infections (LRI)       Image: Comparison of the state of the state of the stat |                                       |                                                  |                                   |                          |                               |                                                                                                    |                                                |                                                        |                                 |                          | Premature deaths caused by lower respiratory                                                                                                    |  |
| _C > >   | IntakeFraction                          | <i>text</i><br>Narn<br>Narn | iaBaseline<br>iaUnconditional                                                                                                    | COPD<br>836<br>607                    | LC<br>747<br>542                                 | IHD<br>7,842<br>5,694             | ST<br>14,295<br>10,381   | Total<br>23,720<br>17,224     | Scaling factor<br>1.51<br>1.51                                                                                                    | Share of deaths<br>in children<br>0.81<br>0.81 | Total premature<br>deaths from LRI<br>35,811<br>26,005 | Children<br>28,906<br>20,991    | Adults<br>6,905<br>5,014 | results for COPD, lung cancer, ischemic heart<br>disease and stroke calculated in this tool. Scaling<br>factors are calculated based on the results of the<br>Global Burden of Disease study (2021) for seven |  |
|          | ConcentrationChange                     |                             |                                                                                                    |                                       | 0.00 0.00<br>0.00 0.00<br>0.00 0.00<br>0.00 0.00 | )<br>                             | -<br>-<br>-<br>-         |                               | different world regions. This is a simplified<br>approach but provides a good indication of the<br>additional disease burden from LRI on adults ar<br>children. |                                                |                                                        |                                 |                          |                                                                                                    |  |
| JLIS>>   | RelativeRisk[]                          |                             |                                                                                                    | -                                     | -                                                | -                                 | -                        | -                             | 0.00<br>0.00<br>0.00<br>0.00<br>0.00                                                                                                    | 0.00<br>0.00<br>0.00<br>0.00<br>0.00           |                                                        | -                               |                          |                                                                                                    |  |
| NDIX > > | Emissions                               |                             |                                                                                                    | •                                     |                                                  |                                   |                          | -                             | 0.00 0.00 0.00 0.00                                                                                                    | 0.00<br>0.00<br>0.00<br>0.00                   | -<br>-<br>-<br>-                                       |                                 |                          |                                                                                                    |  |
|          | BaseCases                               |                             |                                                                                                    | -                                     | -                                                | -                                 | -                        | -                             | 0.00 0.00 0.00 0.00                                                                                                    | 0.00 0.00 0.00 0.00                            | -                                                      | -                               | -                        |                                                                                                    |  |
|          | DeathsPerTonne                          | •                           | Prematu<br>COPD,                                                                                                    | ure dea<br>lung ca<br>s <b>caling</b> | ths ca<br>ncer,<br><b>facto</b>                  | aused<br>ischer<br>ors are        | by lo<br>nic h<br>e calc | wer res<br>eart dis<br>ulated | spiratory inf<br>sease and s<br>based on t                                                                                                    | ections (L<br>stroke cal<br>he results         | RI) are est<br>culated in t<br>of the Glo              | timated<br>he tool:<br>bal Bure | scaling                  | g up the results for<br>Disease study (2021)                                                                                                    |  |
|          | PrematureDeaths<br>OtherPrematureDeaths | •                           | • S<br>This is a                                                                                                    | or sever<br>see she<br>a <b>simpl</b> | n diffe<br>et Oth<br><b>ified</b> a              | erent v<br>nerInp<br><b>appro</b> | vorld<br>ut or<br>ach l  | region<br>the me<br>out pro   | s<br>ethodology<br>wides a goo                                                                                                    | note for a<br>od indicati                      | n overview<br>ion of the a                             | of thes<br>dditiona             | e facto<br>al disea      | ors<br>ase burden from LRI                                                                                                    |  |
|          |                                         |                             | on adult                                                                                                    | s and c                               | nildre                                           | en                                |                          |                               |                                                                                                    |                                                |                                                        |                                 |                          |                                                                                                    |  |

## Results overview

Scenario dashboard

| INPUTS > >           | Scenario         Choose scenario of interest         NamiaBaseline         Scenario emissions over modelling horizon                                                                                                    |                                          |
|----------------------|----------------------------------------------------------------------------------------------------|------------------------------------------|
| CALC > >             | PM2.s         NO.         SO2         CO2         COPD         LC         IHD         ST         LRI         Total           563,133         8,974,320         58,423         1,395,068,087         836         747         7,842         14,295         35,811         59,530           Year         2020         2021         2022         2023         2024         2025         2026         2027         2028         2029         2030           Premature Deaths (without LRI)         1,675.39         1,756.27         1,836.63         1,919.93         2,008.34         2,103.03         2,211.93         2,332.12         2,466.40         2,618.14         2,791.37           Cumulative Premature Deaths (without LR)         1,675.39         3,431.68         5,268.29         7,188.22         9,196.58         11,299.59         13,511.52         16,810.04         20,928.18         23,719.55           Premature Deaths (including LR)         4,204.83         4,407.81         4,60         4,60         1,429.59         13,511.52         15,843.64         18,310.04         20,928.18         23,719.55                                                                                                    |                                          |
| RESULTS > > Scenario | Cumulative Premature Deaths (including 4,204.83 8,612.65 13.27     Cumulative number of premature deaths (by cause)     Cumulative number of premature deaths     (by cause)     Cumulative number of premature deaths     (by cause)     Cumulative number of premature deaths | 25,811                                   |
|                      | <ul> <li>down-list under <i>Results setup</i></li> <li>The tool will automatically generate results tables for the different impacts, including: <ul> <li>Summary tables over the modelling horizon for pollutant emissions and health impacts by cause</li> <li>A table for annual results for premature deaths and years of life lost</li> </ul></li></ul>                                                                                                    | Premature deaths per year                |
|                      | <ul> <li>The results dashboard includes visualisations of these tables</li> <li>The results dashboard includes visualisations of these tables</li> </ul>                                                                                                    | 19 E E E E E E E E E E E E E E E E E E E |

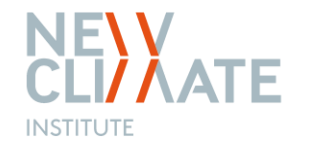

## Fixed input parameters

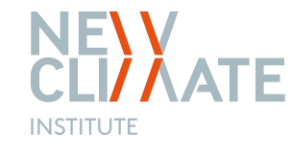

Default data

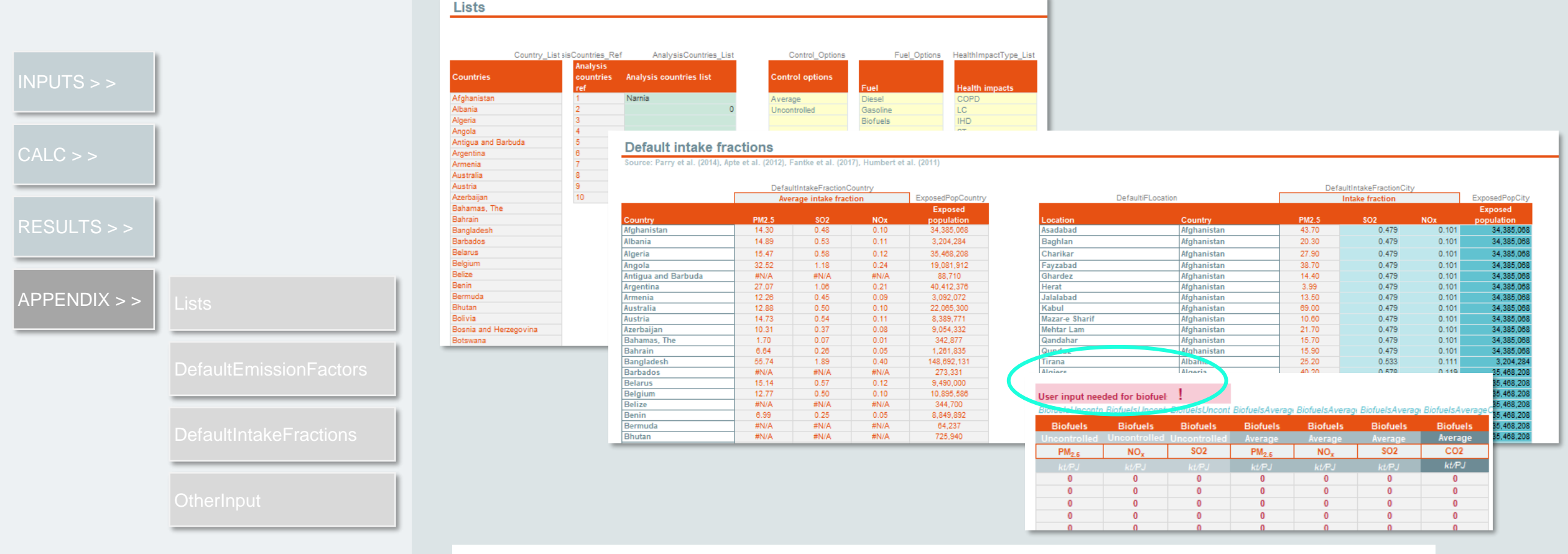

- All default data, inputs into drop-down menus etc. can be found in the Appendix
- Users are advised to **not edit** any of these sheets
- Only for **biofuel emission factors** user input is required when using the default calculations, cells can be simply overwritten

#### QUESTIONS / COMMENTS / FEEDBACK

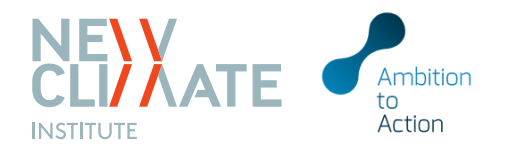

Tessa Schiefer t.schiefer@newclimate.org

Harry Fearnehough h.fearnehough@newclimate.org

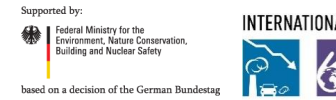

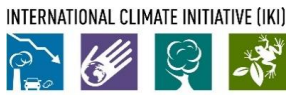

200

Im

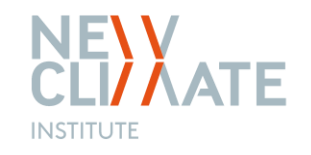

## COMPASS: navigating climate action impacts

AIRPOLIM-T is part of NewClimate Institute's COMPASS toolbox, further information and other available tools can be found at: <u>newclimate.org/resources/tools/compass-toolbox</u>

Climate action Outcomes and Mitigation Policy assessment toolbox Selection of **climate scenario modelling tools** developed by NewClimate Institute to support decision-makers, analysts and civil society to **assess and understand the impacts of climate action and policies** 

#### Principles of tool development

- Publicly available // free // open-source
- Accessible to a range of users with different levels of technical expertise
- **Transparent** inputs, assumptions, calculations and outputs
- Improve access to information to assist informed, evidence-based decisions
- Address modelling gaps; avoid duplication
- Enable raising climate ambition by exploring opportunities and barriers

#### **Common features across tools**

- Focused on impacts of actions and policies to mitigate climate change
- **Modular setup**, designed to be used either as *standalone* tools; or with *soft links* to other Compass tools and/or third party models
- Excel-based analytical tools
- Facilitate comparison across different scenarios / policies / outcomes
- **Explore** potential opportunities and barriers to raise climate ambition

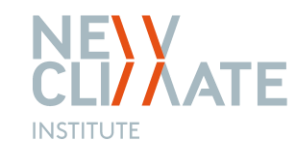

## COMPASS: navigating climate action impacts

AIRPOLIM-T is part of NewClimate Institute's COMPASS toolbox, further information and other available tools can be found at:

2

#### Analyse sustainable development impacts

Suite of analytical tools to help understand the impacts of climate action on sustainable development objectives:

- SDG Climate Action Nexus tool (SCAN)
- Economic Impact Model for Electricity Supply (EIM-ES)
- Air Pollution Impact Model for Electricity Supply (AIRPOLIM-ES)
- Air Pollution Impact Model for Transport (AIRPOLIM-T)
- Transport Sector Climate Action Co-benefits Evaluation tool (TRACE)

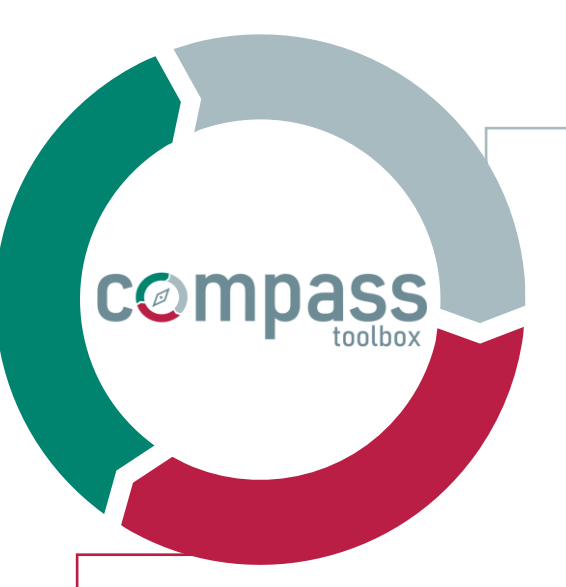

#### Track and analyse GHG emission scenarios

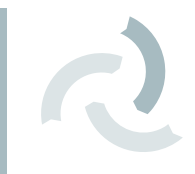

PROSPECTS+ is a tool to track and project GHG emission scenarios from all key emitting sectors. It allows users to adjust key emissions levers in each sector and provides a dashboard of critical indicators and reporting tools to analyse emissions across time under a range of pathways.

Assess sectoral climate policies Tools to support policy impact projections drawing on technology S-curve modelling logic:

- EV policy impact assessment tool
- RE policy impact assessment tool
- Buildings policy impact assessments
- Industrial (cement + steel) policy impact assessments